#### 新潟県立大学保護者会総会及び就職・留学説明会参加者用

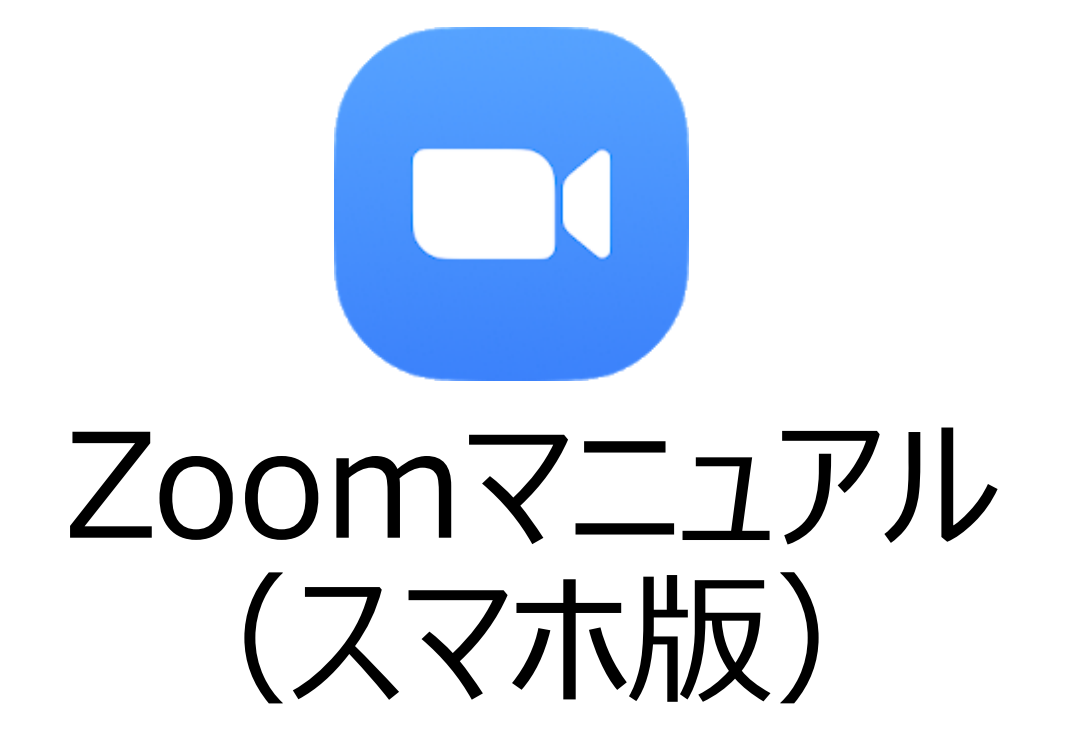

※使用している機器やOS、Zoomのバージョンなどによっては、画面やメッセージ、アイコンの配置などが異なることがあります。

#### 新潟県立大学 情報基盤センター

(保護者会修正版)

### ステップ1:Zoomアプリのインストール

Android スマートフォン

**Zoom Cloud Meetings**(無料) をインストールする

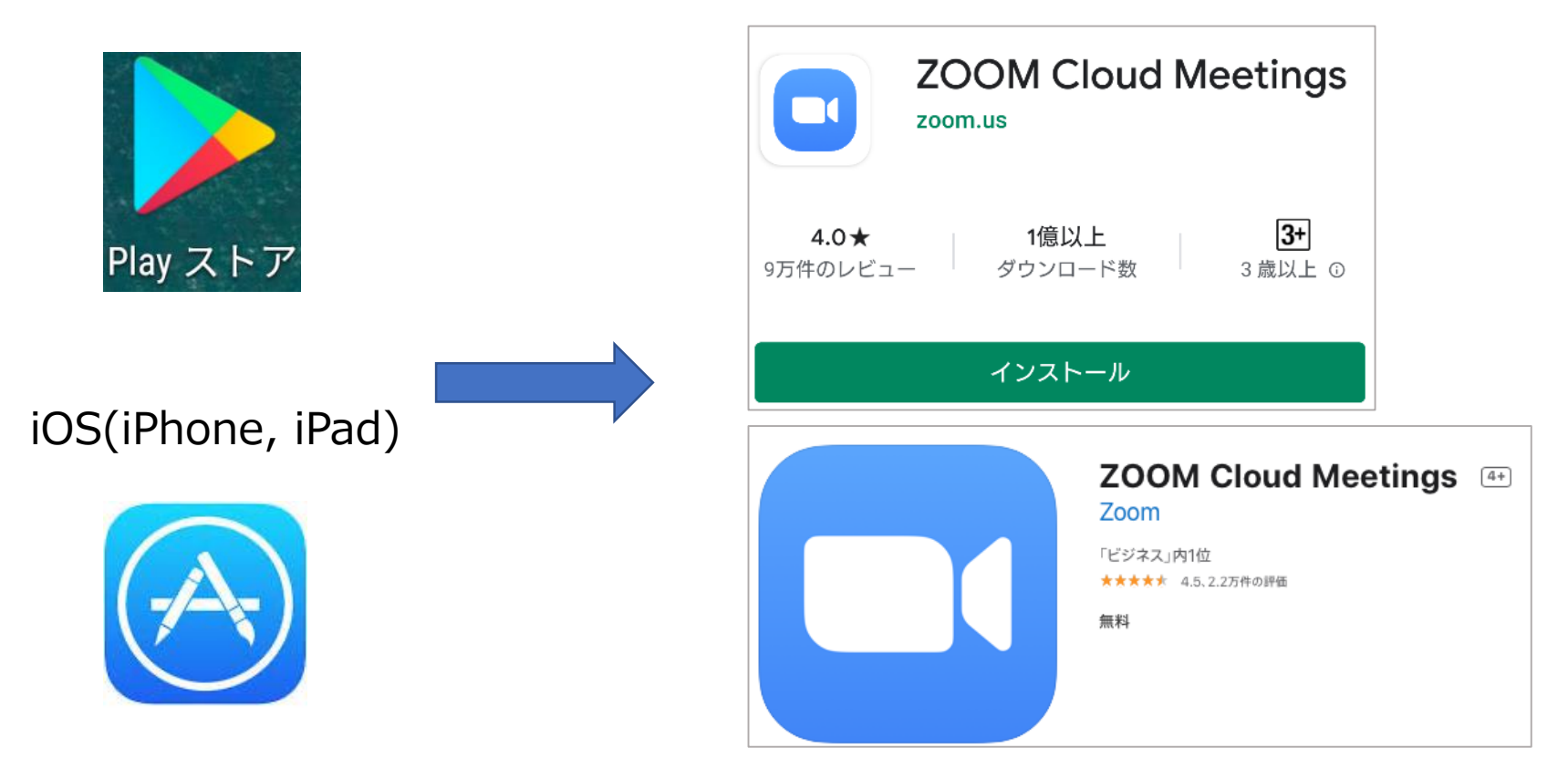

ストア内を<mark>"Zoom"</mark>で検索するか、「<mark>ビジネス</mark>」カテゴリを開くと、すぐに見つかります

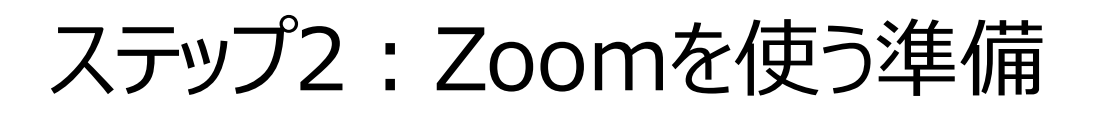

(1) Safari (iOS)・Chrome(Android)で、Zoomテストサイトを開きます:

http://zoom.us/test/

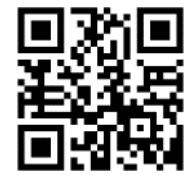

(2)参加ボタンをタップして、Zoomで開きます。

| 📲 SoftBank 🗢  | 15-12                                          | 75%    |
|---------------|------------------------------------------------|--------|
| AA            | a zoom.us                                      | S      |
| ×             | <b>ZOOM Cloud Meetings</b><br>Zoom<br>インストール済み | 開く     |
| zoor          | <b>N</b> 参加する                                  | 開催する 🚞 |
|               | 参加                                             |        |
| センターで         | 有用な情報をご覧ください。                                  |        |
| <i>₹29-7</i>  | 有用な情報をご覧ください。                                  |        |
| <i>₹</i> 29-₹ | 有用な情報をご覧ください。                                  |        |

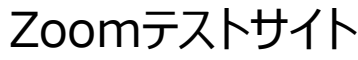

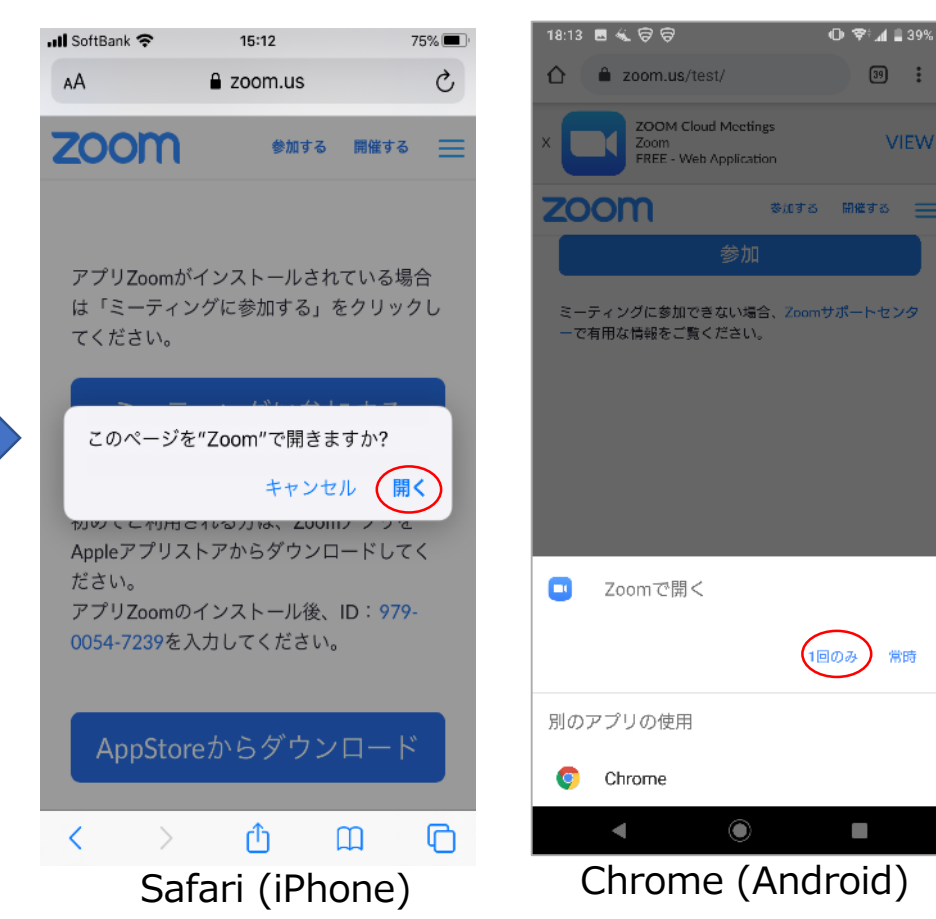

# STEP 3:Zoomの設定

### <Zoomアプリにアクセス権を与える>

タッフ

設定を行なっていると、システムから「ズームに 写真・動画・マイクのアクセスを許可してください」というメッセージが出ます。

基本的には「了解」や「OK」をタップしてください。

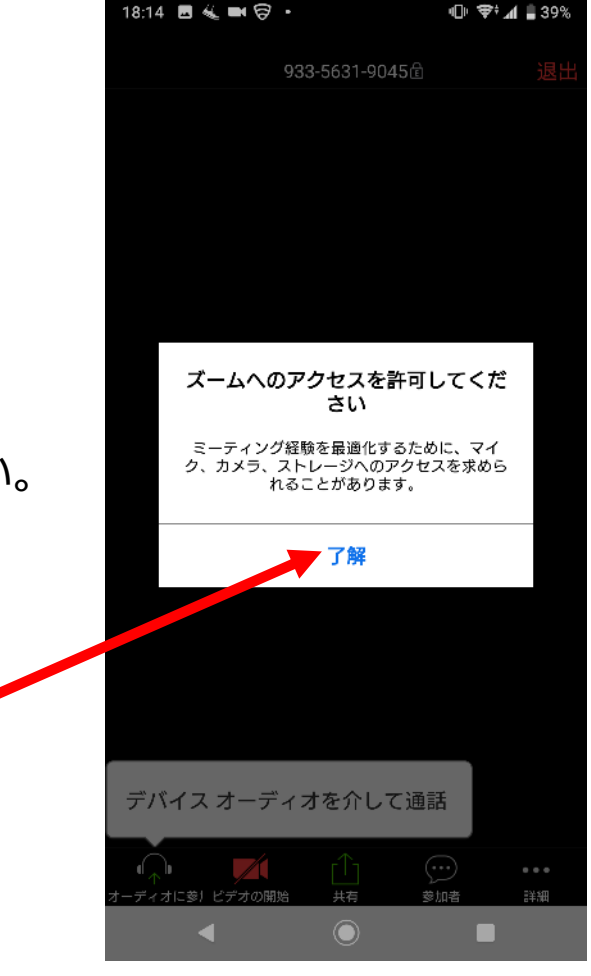

Chrome (Android)の例

# STEP 3: Zoomの設定

### <名前の設定>

入力

最初にZoomミーティングを開くとき、 名前を入力する必要があります。

Zoomミーティングでは、ここに入力した名前が使われます。

※名前は、いつでも変更できます。

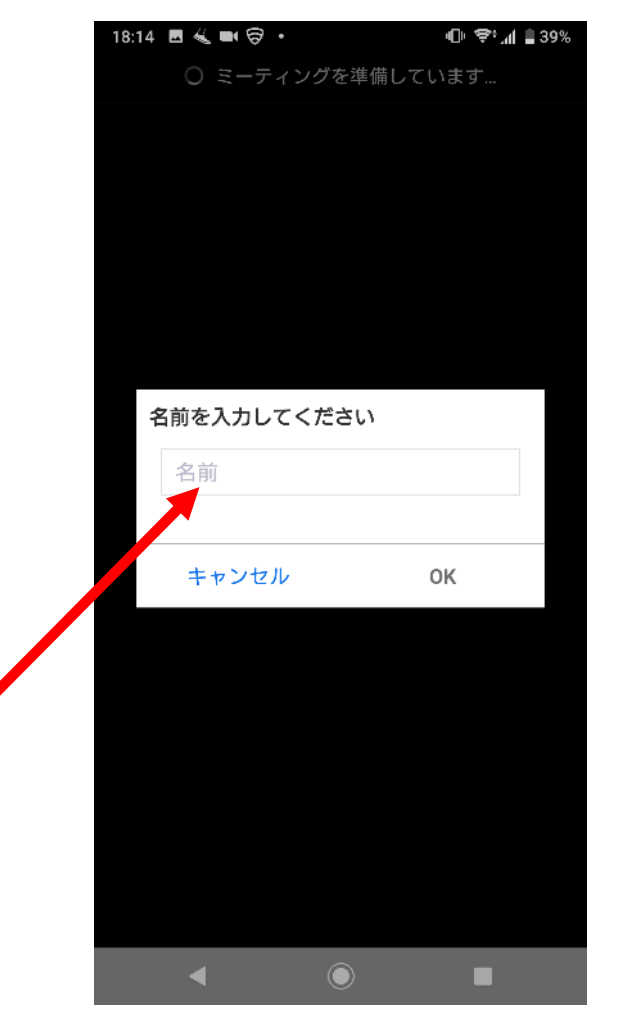

Chrome (Android)の例

# STEP 3: Zoomの設定

<ビデオの設定>

タップ

ビデオプレビューでは、 「**ビデオ付きで参加**」 をタップしてください。

※ビデオ設定は、いつでも変更できます。

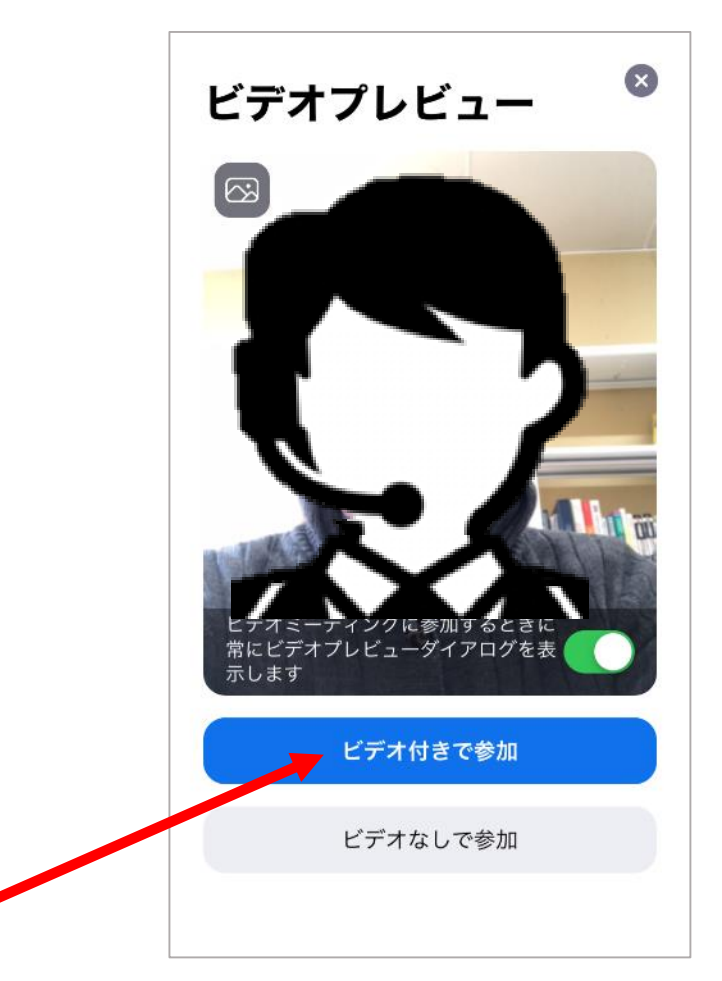

Zoom(iOS)の例

## STEP 3: Zoomの設定

### <相手の音声の設定>

音声の設定では、 「**インターネットを使用した通話**」ま たは「**許可**」 をタップしてください。

「許可しない」や「キャンセル」を選 択すると、相手の声が聞こえなくなり ます。

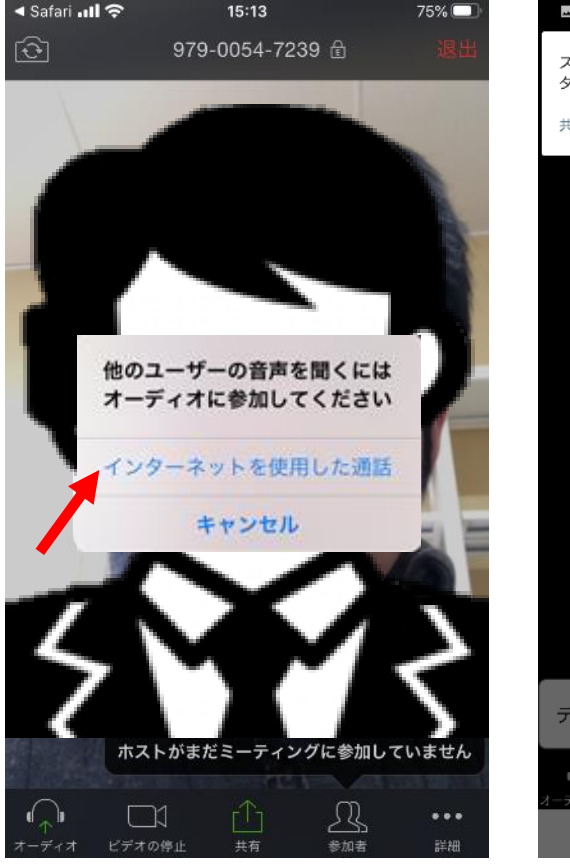

Zoom(iOS)

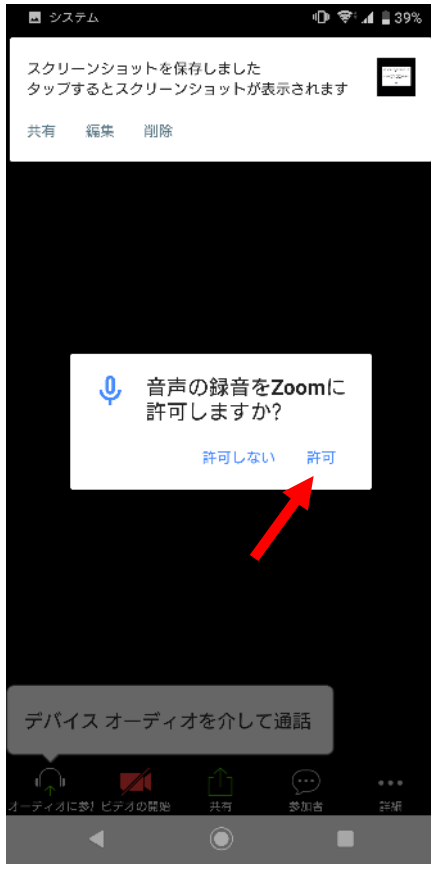

Zoom(Android)

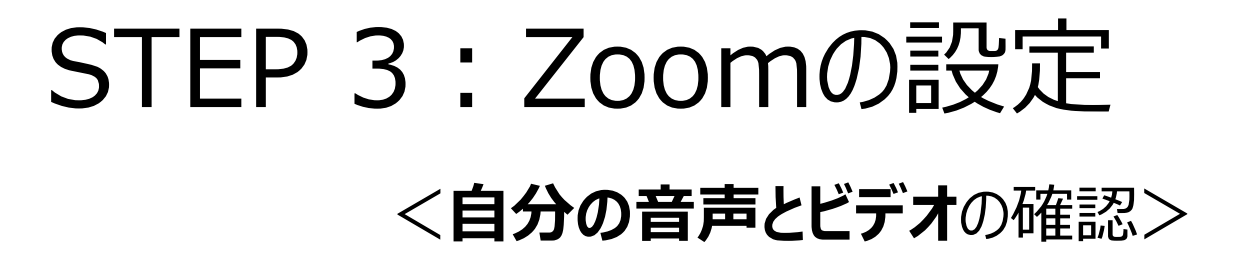

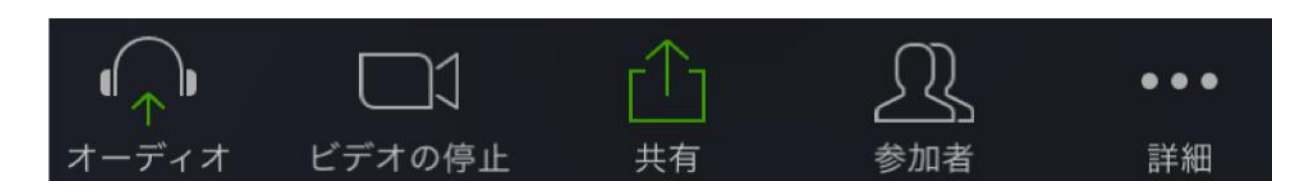

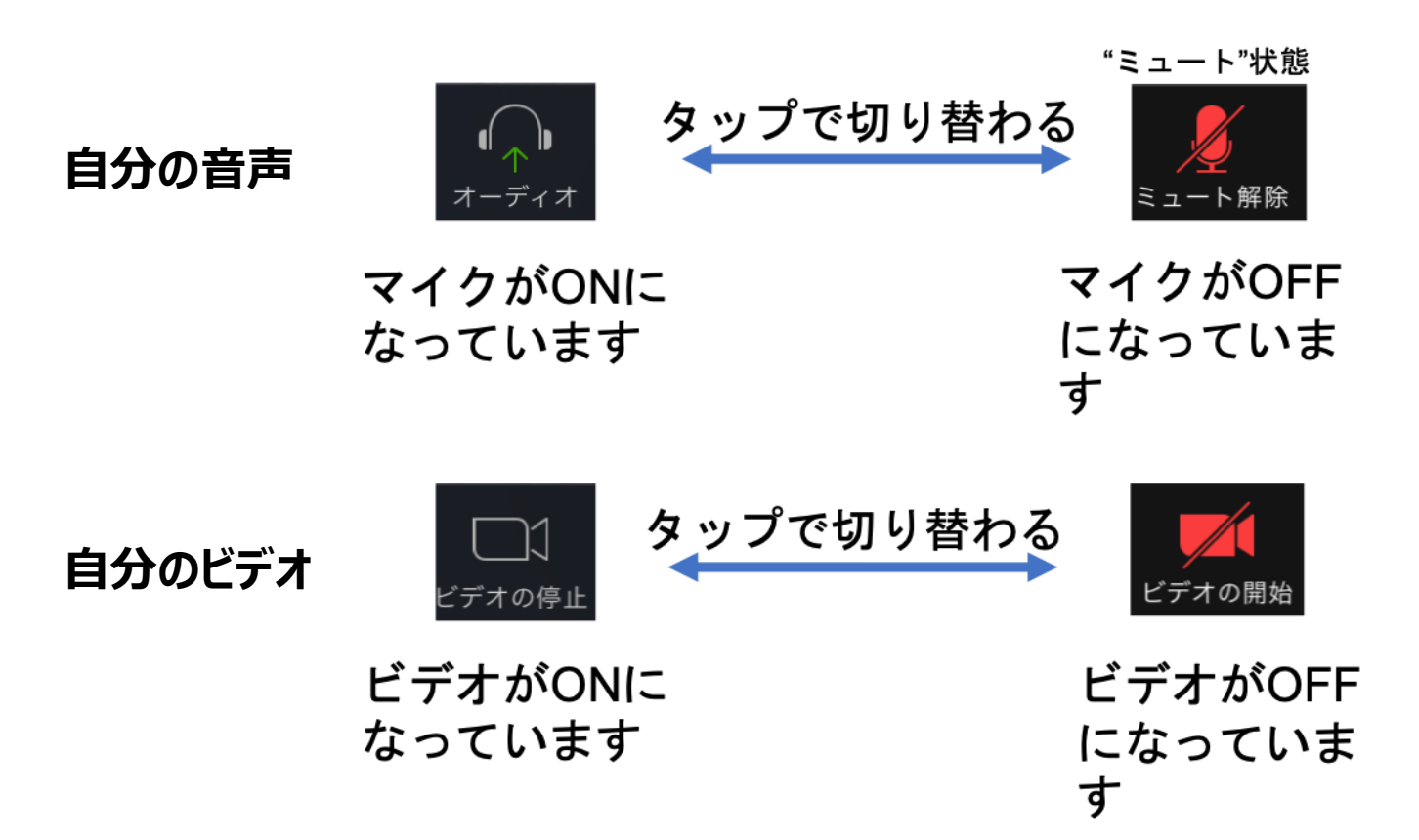

# マイクとビデオの注意点

- マイク:独り言や、
  生活音を拾ってしまう
  かもしれません。
  - 必要に応じてミュート (マイクOFF)にしま しょう。
- ビデオ:顔出ししたく ない、室内を見せたく ない場合
  - 一部のスマホでは、
    バーチャル背景が使 えます。

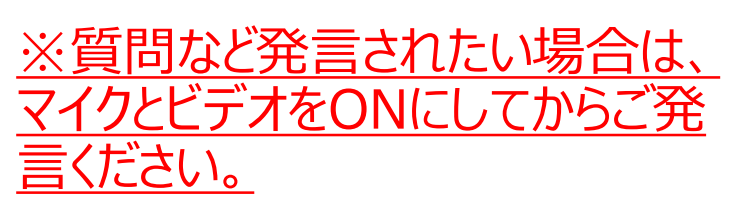

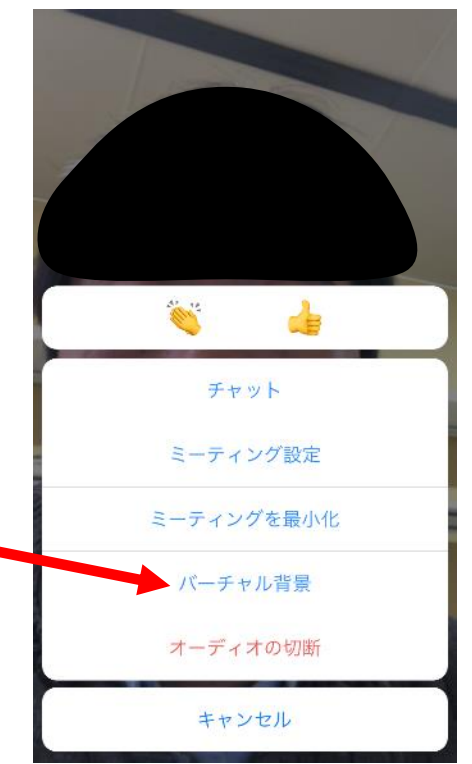

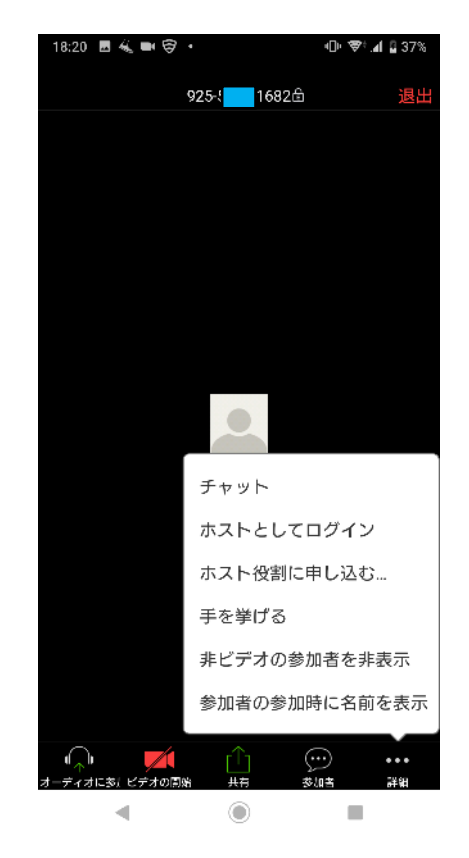

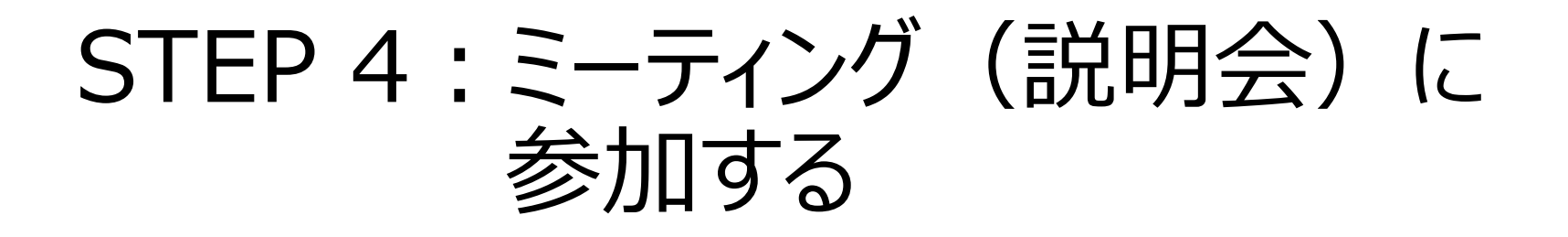

- •参加者(保護者)
  - Zoomで行われる説明会に参加する
  - スマホでインターネットブラウザー(Chrome, Safari)を開い たり、メールが受信できるようにしておいてください。

## STEP 4:参加者の手順

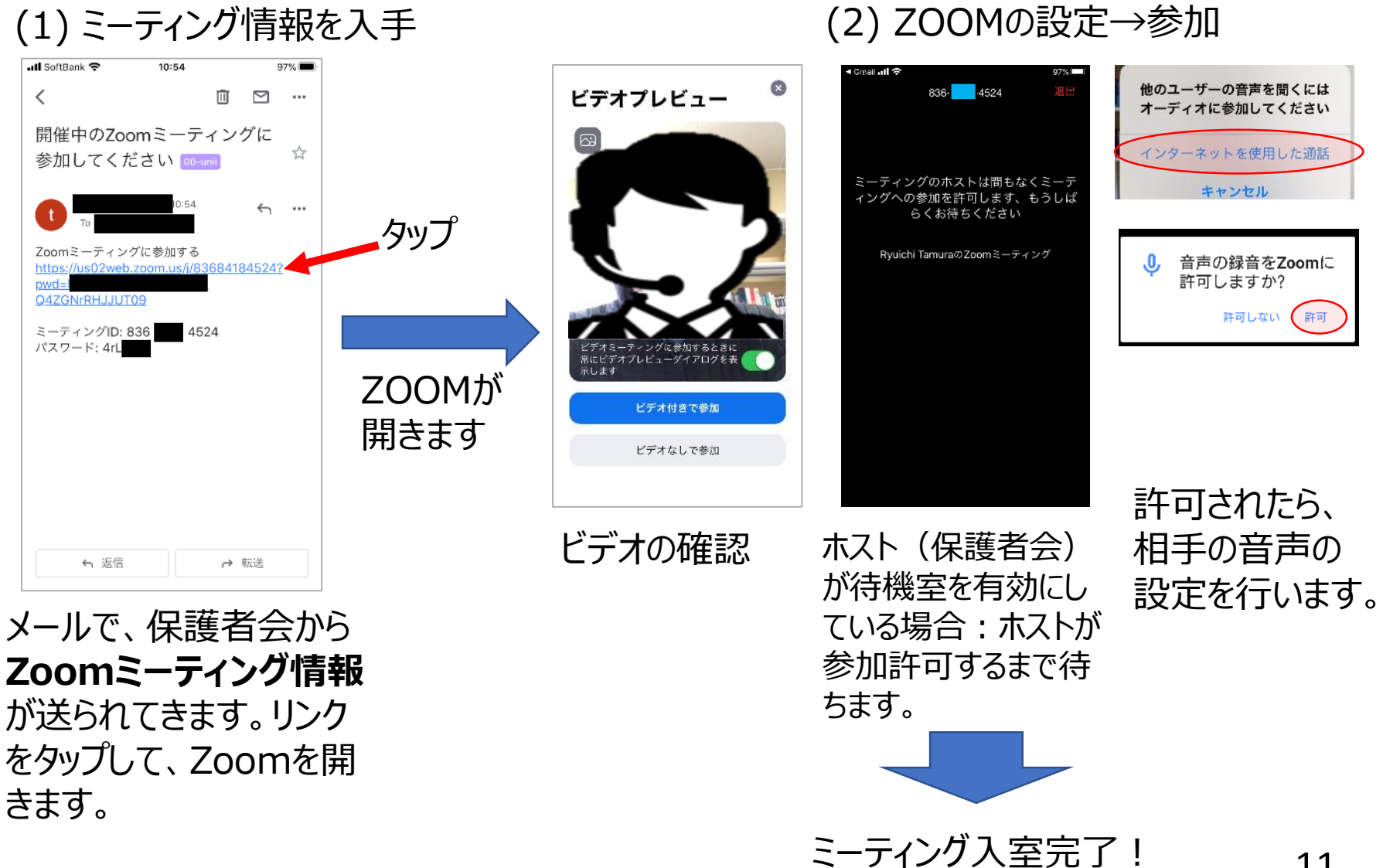

注意:ミーティングIDとパスワードを手入力する場合

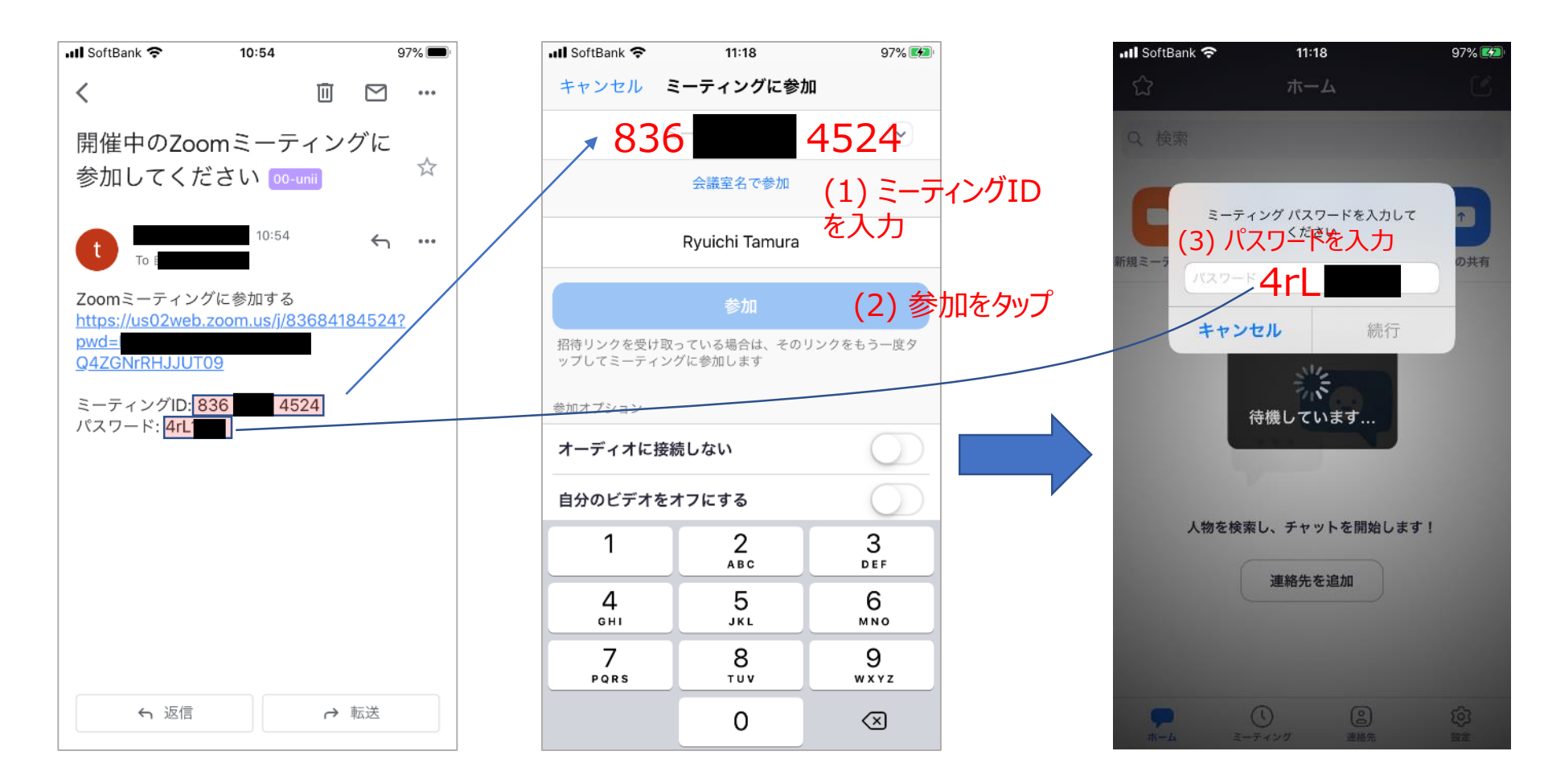

リンクをタップしても参加できない・うまくいかないときは、Zoomのホーム画面から、
 「ミーティングに参加」
 をタップして、ミーティングIDとパスワードを入力します。
 12

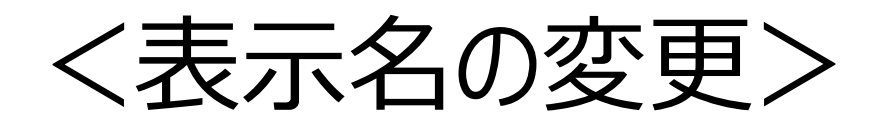

- ミーティング参加中に氏名変更 する場合、
- 1. 画面下にある「参加者」を タップします。
- (画面下に表示されていない場 合は画面をタップしてください。)
- 2. 自分の表示名をタップして 「名前の変更」を選択します。
- 3. 名前を入力して「完了」をタップします。

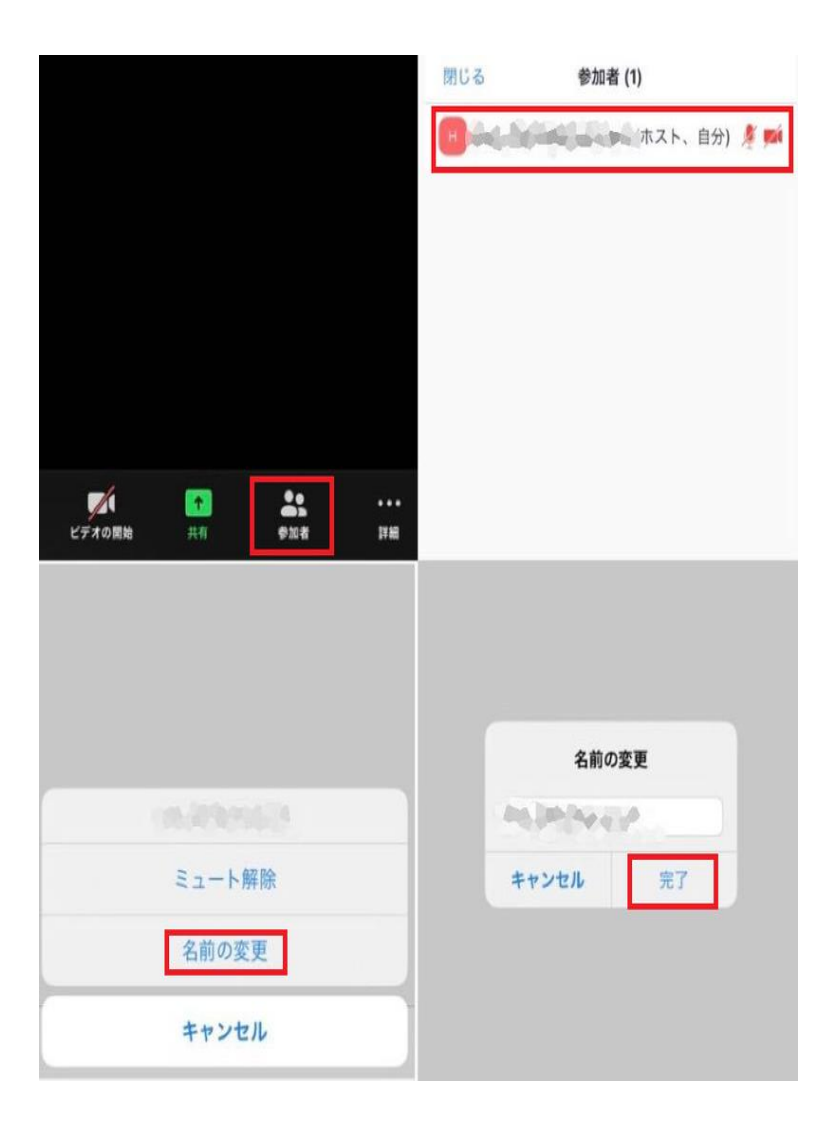

くミーティング中の質問方法>

#### ①右下の「詳細」→「手を挙げる」をクリックします。

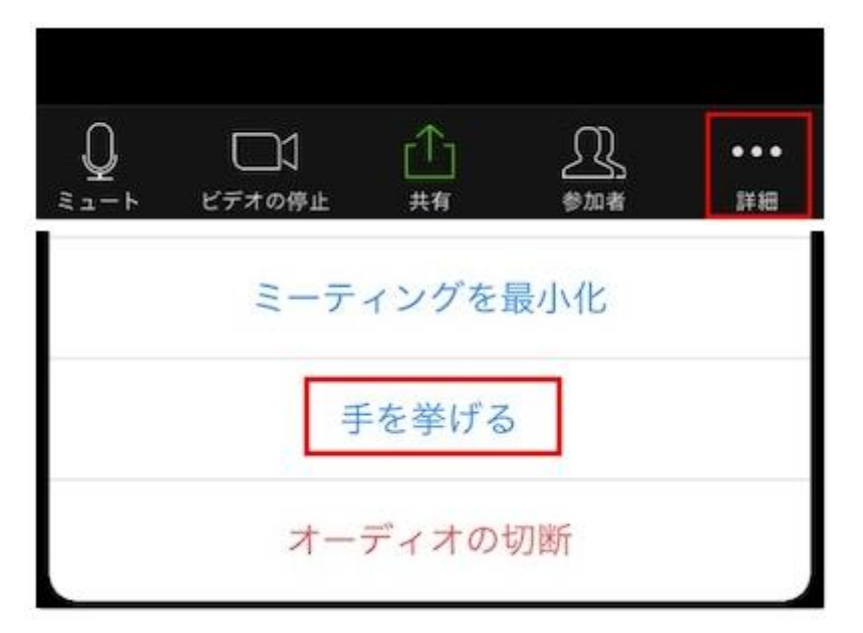

②指名されたら、マイクとビデオをONにして(スライドP.8参照)発言してください。

※質問者が多数の場合、時間の関係上、すべての方の質問にお答えできない可能性 がございます。申し訳ございませんが、予めご了承願います。

#### ③発言終了後、マイクとビデオをOFFにします。(スライドP.8参照)

#### ④「詳細」→「手を降ろす」をクリックします。

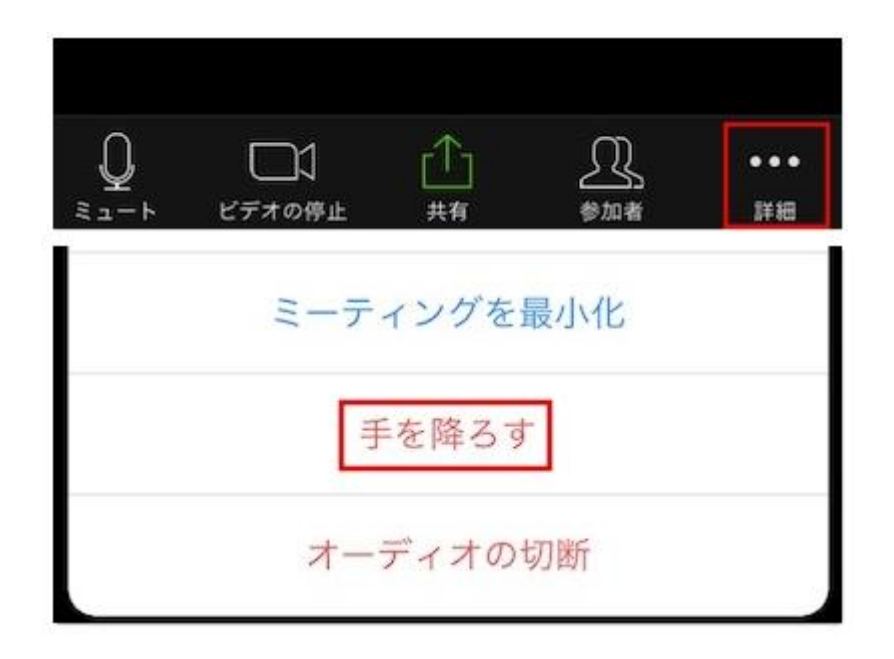